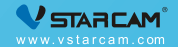

# 取扱説明書 💸

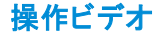

初めて当社産品を使用する場合、まずは説明ビデオを見ていただきます。携帯電話で以下のビデオ QRコードをスキャンしてくださいます。

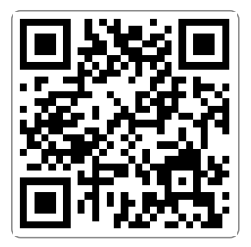

# 外観紹介

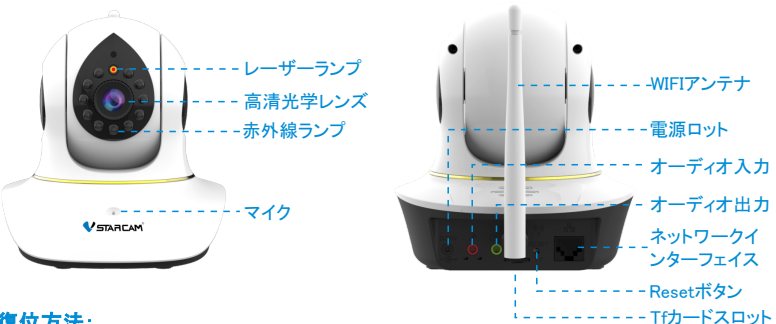

#### 復位方法:

- カメラを電源が入り、30秒を待ち、起動完了になります。
- Resetボタンを5秒ほど押します。復位できた場合は提示音が出ます。産品外観図でResetボタン の位置を提示します。

# カメラの取り付け

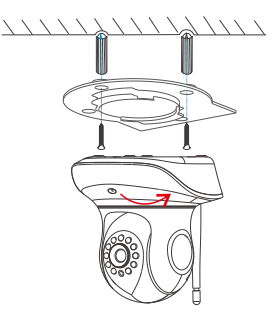

1 ブラケットの2つの穴の位置に応じてパンチ。

2 ゴム栓の挿入。

3 ネジ固定ブラケットを取り付け、カメラを反時計回りに回してブラケットに取り付けます。

#### 第一歩 装配の準備

✓携帯電話がWi-Fiにネットワーキングします(2.4GHzだけ使用できます)。

✓ ビデオカメラがルーターの2メー トル内で放置してくださいます。

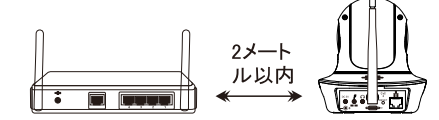

✓ ビデオカメラが電源オン、30秒を待ち、起動完了になります。

✓ 初めてビデオカメラを使用する場合、復位をしなくで済みます。ビデオカメラが起動し、「AppでWiFi を配置する」の提示音が出ない場合、復位が必要です。復位方法: Resetボタンを5秒ほど押します。復位できた場合は提示音が出ます。産品外観図 でResetボタンの位置を提示します。

## 第二歩 APPのダウンロードと登記

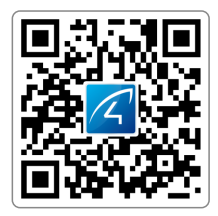

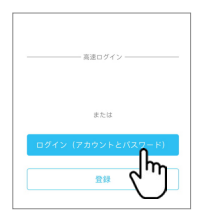

 携帯電話モールで「Eye4」を捜索し、 あるいは以上のQR コードをスキャン し、APPをダウンロードします。 ②「登記」をクリックし、ユーザ名とパ スワードを入力し、登記を完成しま す。Facebookの登録もできます。

### 第三歩 設備がAPPで登記します

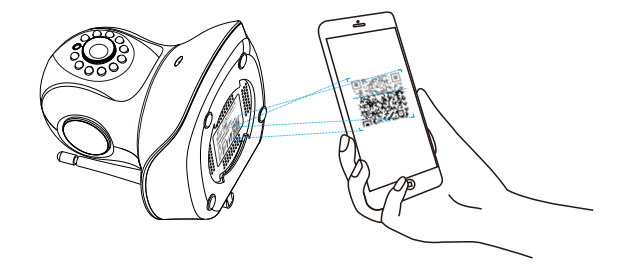

① APPで「+」をクリックし、ビデオカメラに付きQRコードをスキャンします。APPの提示により、設備を 登記します。(Androidシステムで、「システム権限」窓口を弾き出す場合、「許可」を選んでください ます。)

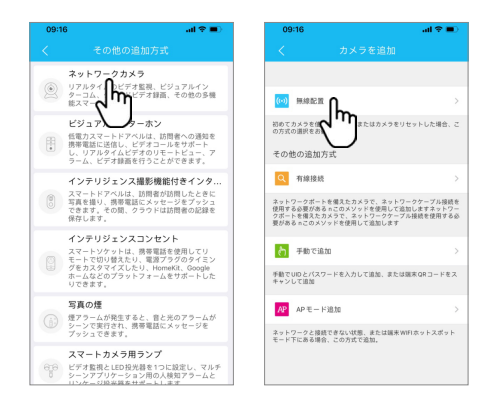

Qrコードを見つけなかった場合、「その他の追加方式」を使用し、「ネットワークカメラ」、「無線配置」を選び、APPの提示により、設備を登記します。

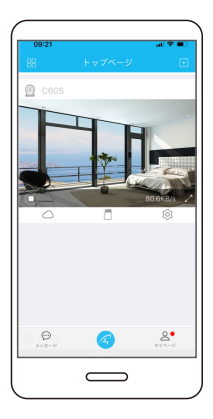

# おめでとう、装配を完成しました!

「無線連結完了」の提示音が出る後、30秒を待ち、APP で関連配置画面が映し出し、関連配置を クリックします。 注記:「失敗」を提示する場合、有線連結を試してくださ います。あるいは、オンラインサービス に連絡し、APP の提示により、設備を装配します。

設備情報を記録します:

Eye4 口座番号:

Eye4 パスワード:

# ペットと遊べる機能の使用方法

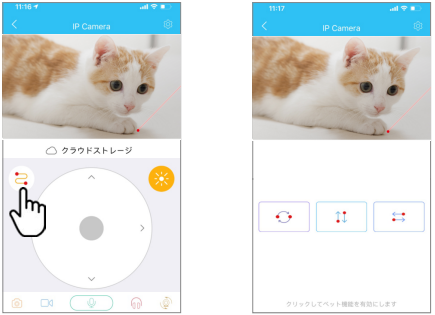

① まず、ビデオをクリックし、リアルタイムのビデオページを开く、カメラのヘッドに設置したレーザー 光が自動的にオンになり、次は左上のアイコン( こ)をクリックしてください。

2レーザーポインターでそれぞれのレーザービームモードを選択でき、自由にペットが遊びことができます。リアルタイムのビデオページから出るとレーザー光が自動的にオフ。

ご注意:レーザー光線を人の目に直接照射するの危害が大きいため、直接に人の目を照射することで きません。また、念のため、子供をビームから遠ざけてください。

### 設備シェア

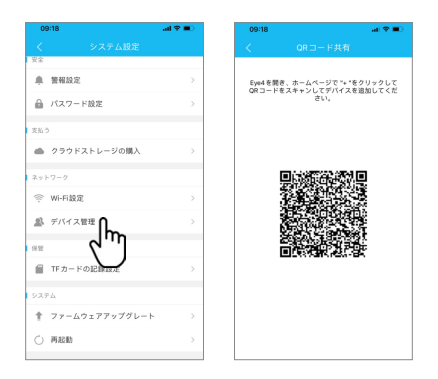

「③」の下で、「デバイス管理」をクリックし、「QRコード共有」を選びます。他のユーザは APPを使用し、 第一ページ右上コーナーの「+」をクリックし、QRコードをスキャンし、設備を登記します。

# ラウドストレージ

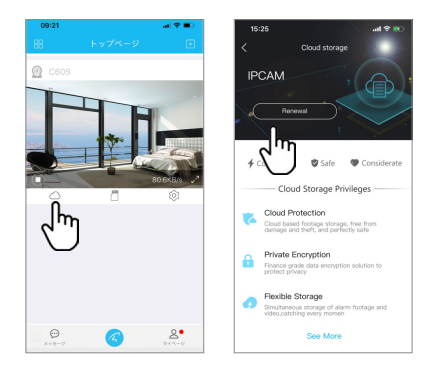

ビデオカメラはクラウドストレージ機能が運用できます。クラウドストレージ機能が開通する後、ビデオ カメラの移動探知機が運作し、即にビデオをクラウドストレージにアップロードします。ビデオカメラが 盗まれた場合で、ビデオを見ることもできます。

### アフターサービス

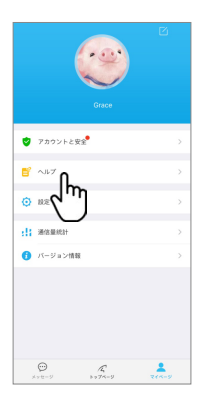

疑問があれば、オンラインサービスにに連絡しますAPP右下コ ーナーの【マイページ】→【ヘルプ】。

オンラインカスタマーサービス時間: 月曜日から金曜日まで,午前8時30分~12時00分, 午後1時20分~午後5時50分,7時~11時。

 $\pm$ - $\mu$ : https://shop.vstarcam.com F A Q : www.vstarcam.com/support

郵便先 : support@vstarcam.com